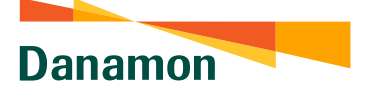

A member of () MUFG, a global financial group

## Transaction Menu: Top-Up Voucher Streaming Vidio

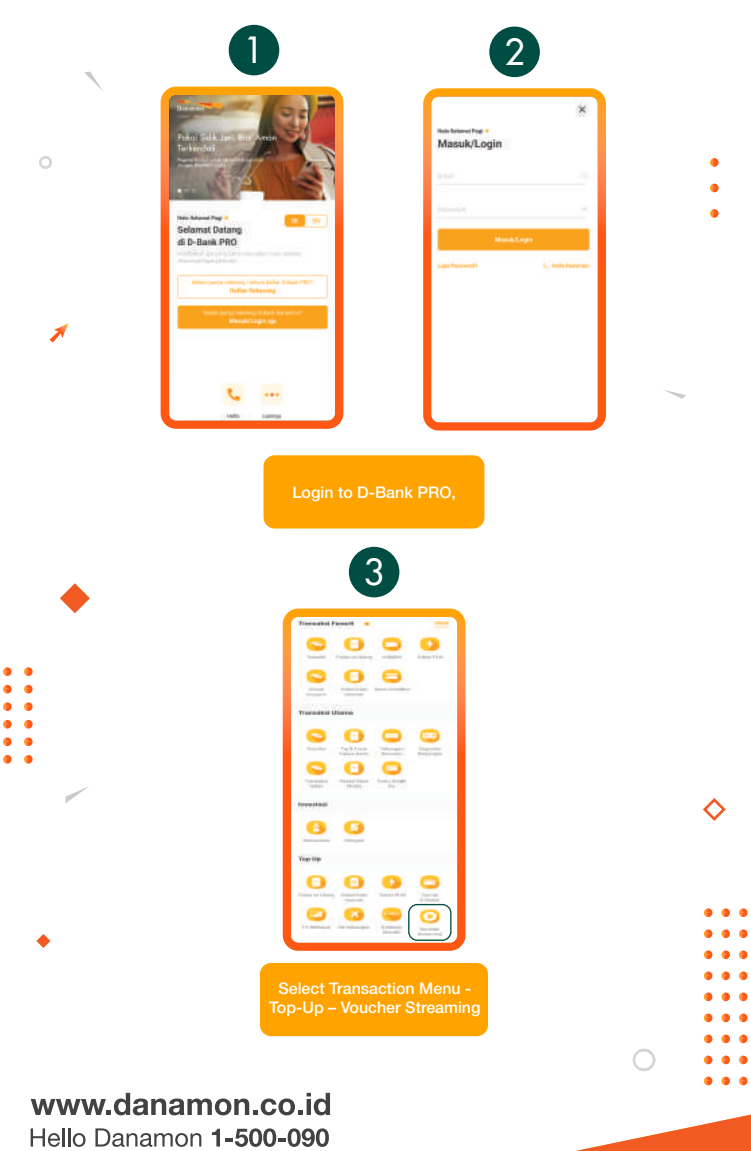

PT Bank Danamon Indonesia Tbk, berizin dan diawasi oleh Otoritas Jasa Keuangan (OJK) serta merupakan peserta penjaminan LPS C프

## SAATNYA PEGANG KENDALI

Danamon

A member of 💽 MUFG , a global financial group

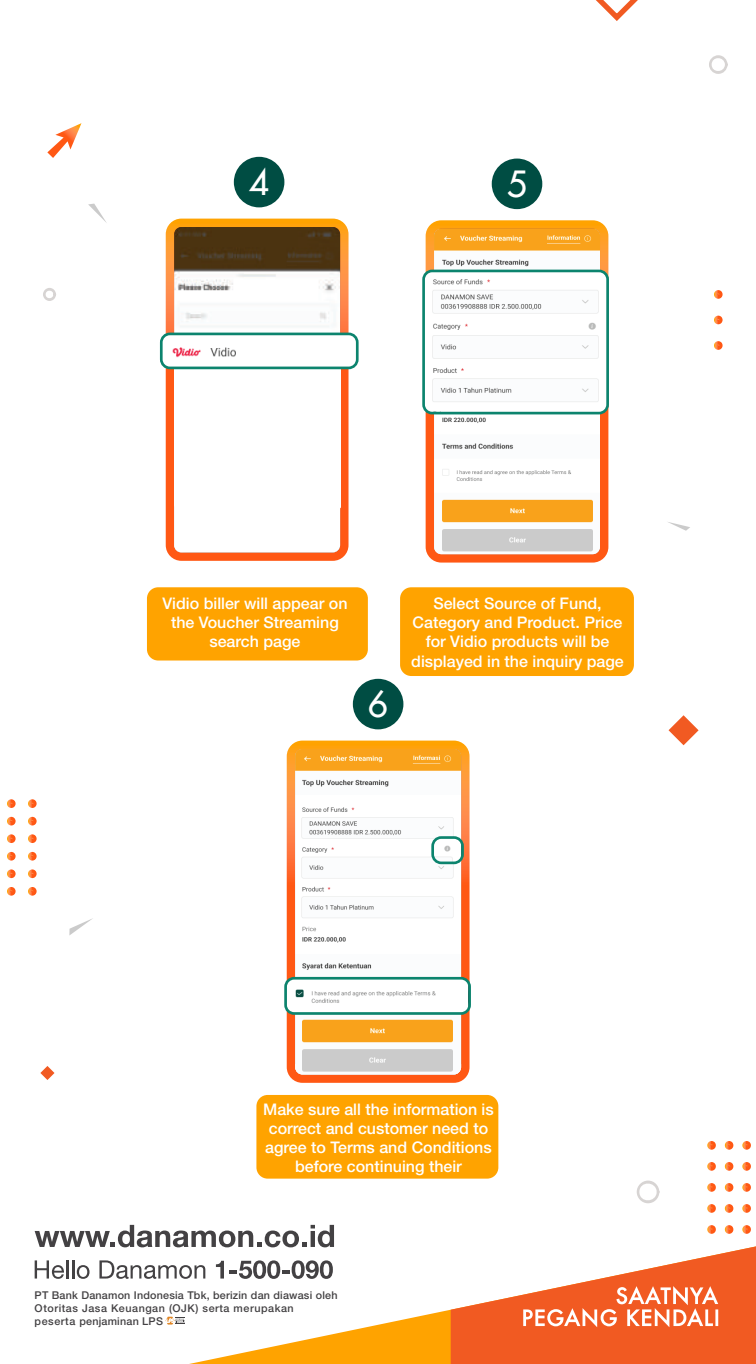

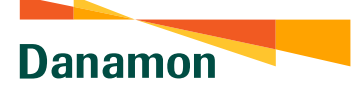

A member of 💽 MUFG , a global financial group

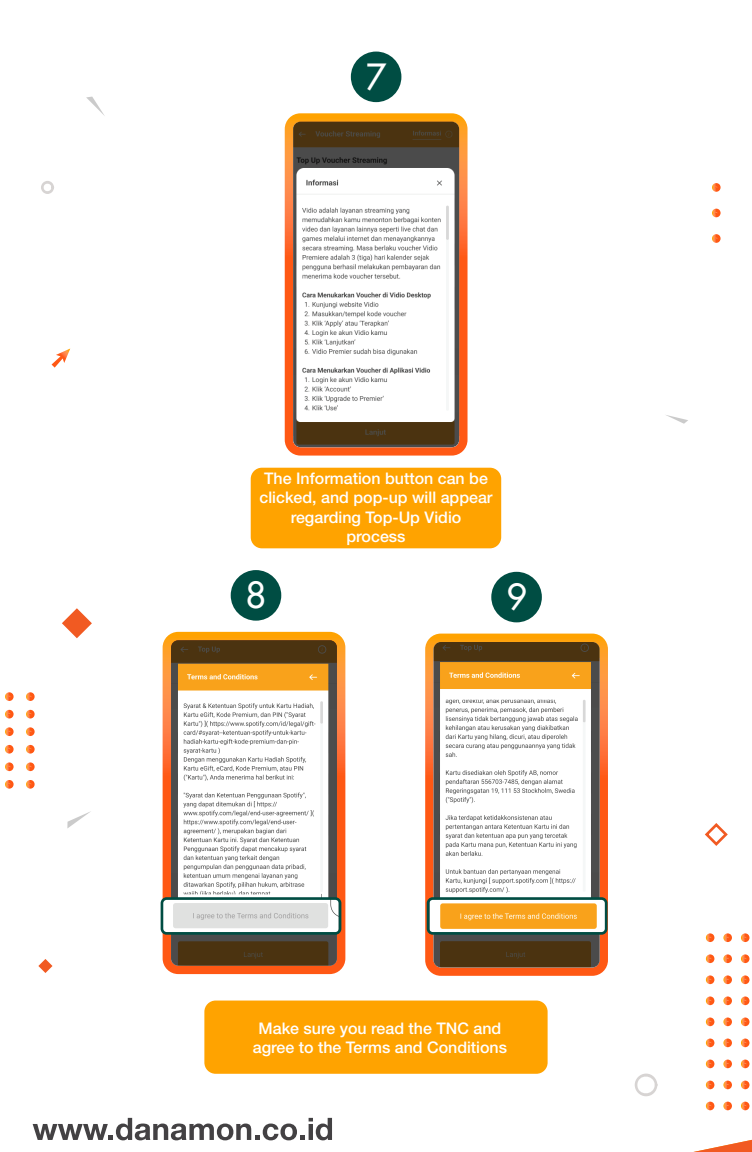

Hello Danamon 1-500-090 PT Bank Danamon Indonesia Tbk, berizin dan diawasi oleh Otoritas Jasa Keuangan (OJK) serta merupakan peserta penjaminan LPS CE

## SAATNYA PEGANG KENDALI

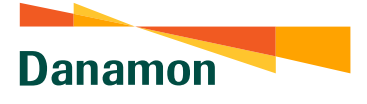

A member of 💽 MUFG , a global financial group

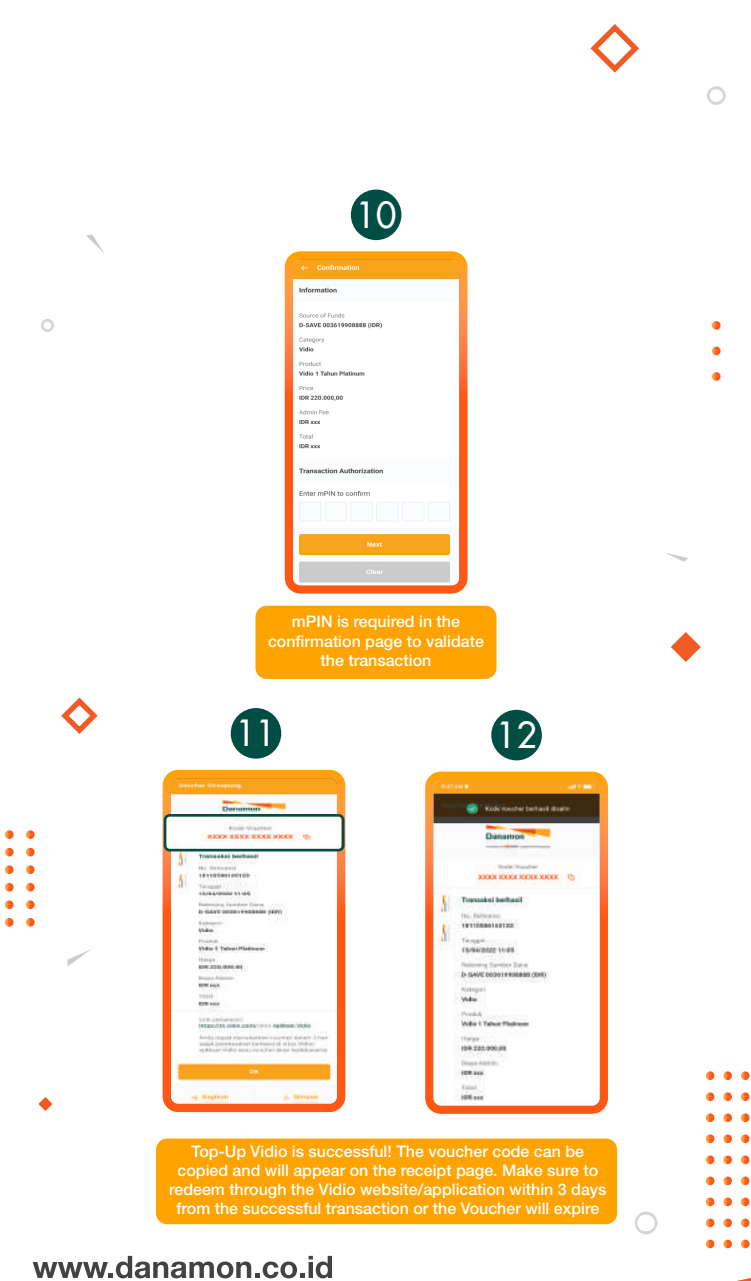

Hello Danamon 1-500-090 PT Bank Danamon Indonesia Tbk, berizin dan diawasi oleh Otoritas Jasa Keuangan (OJK) serta merupakan peserta penjaminan LPS 🕬

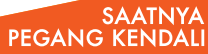